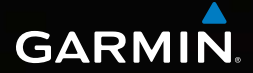

# Dakota<sup>®</sup> 10 y 20 guía de inicio rápido

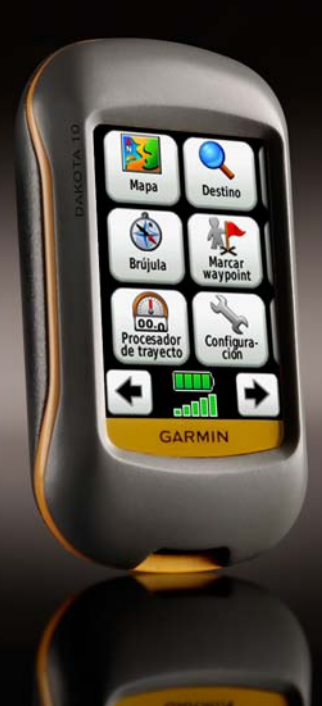

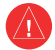

Consulte la guía *Información importante sobre el producto y su seguridad* que se incluye en la caja del producto y en la que encontrará advertencias e información importante sobre el producto.

Las unidades Dakota funcionan con dos pilas AA. Utilice pilas alcalinas, NiMH o de litio. Utilice pilas NiMH o de litio cargadas previamente para un resultado óptimo.

#### Para colocar las pilas:

1. Levante la pestaña y retire la tapa de las pilas.

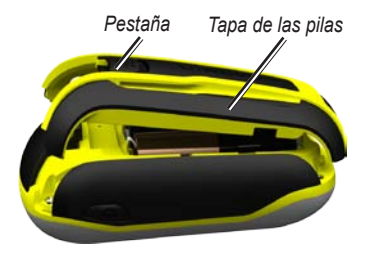

- Introduzca las pilas. Alinee las marcas + (positiva) y - (negativa) del dispositivo con las pilas.
- 3. Vuelva a colocar la tapa de las pilas.

#### Para seleccionar el tipo de pilas:

- 1. Toque Configuración > Sistema > Tipo de pilas.
- 2. Seleccione Alcalina, Litio, o NiMH recargables.

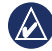

**NOTA:** extraiga las pilas si no va a utilizar la unidad Dakota durante varios meses. Los datos almacenados no se pierden al extraerlas.

## Para encender o apagar la unidad Dakota:

- 1. Para encender la unidad Dakota, pulse 🕐.
- 2. Para apagar la unidad Dakota, mantenga pulsado 🕐.

#### Para ajustar el nivel de retroiluminación:

- Mientras la unidad Dakota esté encendida, pulse y suelte rápidamente <u>U</u>.
- Toque lo para ajustar el nivel de brillo.

# Para bloquear o desbloquear la pantalla:

- 1. Pulse y suelte rápidamente 🖒.
- 2. Toque Bloquear pantalla (o Desbloquear pantalla).

# Para adquirir señales del satélite GPS:

- Diríjase a un lugar al aire libre, lejos de árboles y edificios altos.
- Encienda la unidad Dakota. La detección y adquisición de la señal del satélite puede tardar unos minutos.

Las barras **\_\_\_\_** de la página principal indican la intensidad de la señal. Cuando las barras aparecen de color verde, significa que la unidad Dakota ha adquirido la señal del satélite.

### Para utilizar el mapa:

- Toque Mapa. Su ubicación actual queda indicada por un marcador de ubicación .
- 2. Toque 🔐 o 🥃 para acercar o alejar.
- 3. Toque la pantalla y arrástrela para explorar el mapa.

### Para ver la brújula:

1. Toque Brújula.

El puntero de rumbo al waypoint indica su destino, independientemente de la dirección en la que se desplace. Si el puntero de rumbo al waypoint apunta hacia la parte superior de la brújula, significa que se está desplazando directamente hacia su destino. Si apunta hacia cualquier otra dirección, gire hacia esa dirección hasta que la flecha apunte hacia la parte superior de la brújula.

Calibre la brújula después de haberse desplazado a largas distancias, si ha experimentado cambios de temperatura o ha cambiado las pilas.

### Para calibrar la brújula electrónica:

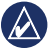

- **NOTA:** la brújula electrónica no esta disponible en la unidad Dakota 10.
- Calibre la brújula electrónica en exteriores. No la coloque cerca de objetos que influyan en campos magnéticos, tales como automóviles, edificios o líneas eléctricas aéreas.
- 2. Toque Configuración > Rumbo > Pulse para comenzar calibración de brújula.
- 3. Toque **Iniciar** y siga las instrucciones que se muestran en la pantalla.

#### Para revisar información sobre un punto del mapa:

- 1. Toque la ubicación que desea revisar.
- Toque el botón de información situado en la parte superior de la pantalla.

# Para marcar la ubicación actual como un waypoint:

- 1. Toque Marcar waypoint.
- 2. Toque Guardar.

#### Para editar el waypoint si guarda su ubicación actual como waypoint:

- 1. Toque Marcar waypoint.
- 2. Toque Guardar y editar.
- 3. Toque el atributo que desee cambiar (como el nombre o el símbolo).

- Toque letras, números o símbolos para realizar los cambios.
- 5. Toque 🖌. Cambie otros atributos, si es necesario.
- 6. Toque 🗶 para desechar los cambios.

### Para editar un waypoint:

- 1. Toque Waypoint Manager.
- 2. Toque el waypoint.
- 3. Toque el atributo.
- 4. Toque letras, números o símbolos para realizar los cambios.
- Toque (salvo cuando cambie un símbolo). Cambie otros atributos, si es necesario.
- 6. Toque 🐹 para desechar los cambios.

### Para eliminar un waypoint:

- 1. Toque Waypoint Manager.
- 2. Toque el waypoint que desee eliminar.
- 3. Toque Borrar el waypoint.

## Para utilizar el Procesador de trayecto:

El Procesador de trayecto le indica su velocidad actual, la velocidad media, la velocidad máxima, el cuentakilómetros de trayecto y otras estadísticas útiles.

Toque un campo para cambiar la información que se muestra en dicho campo.

## Para ver el Procesador de trayecto:

En el menú principal, toque **Procesador de trayecto**.

### Para restablecer los datos del trayecto:

Toque Configuración > Restablecer > Restablecer datos del trayecto > Sí.

# Para navegar a un punto mediante el menú Destino:

Usando la página Destino, puede navegar a los waypoints guardados, introducir coordenadas, encontrar puntos de interés y mucho más.

- 1. Toque Destino.
- 2. Toque una categoría.
- 3. Toque el elemento al que desee navegar.
- 4. Toque **Ir**. El trayecto queda indicado por una línea de color.
- Toque X > Brújula.
- 6. Use la brújula para llegar a su destino.

## Para navegar a un punto del mapa:

- 1. Toque Mapa.
- 2. Toque el punto en el mapa.

- Toque el botón de información situado en la parte superior de la pantalla.
- 4. Toque Ir > 🗙 > Brújula.
- 5. Use la brújula para llegar a su destino.

Para detener la navegación, toque **Destino > Detener navegación**.

### Para crear y navegar por una nueva ruta:

- Toque Plan de ruta > <Crear ruta> > <Seleccionar primer punto> para seleccionar un punto de inicio.
- 2. Toque una categoría.
- 3. Toque el primer elemento de la ruta.
- Toque Usar > <Seleccionar siguiente punto>.
- 5. Repita hasta que haya finalizado la ruta.

- 6. Toque 🖛 para guardar la ruta.
- Toque > Destino > Rutas para seguir la ruta.

#### Para grabar sus tracks:

- Toque Configuración > Tracks > Track Log.
- 2. Toque No grabar; Grabación, no mostrar; o Grabación, mostrar.

Si selecciona **Grabación, mostrar**, aparecerá una línea en la página Mapa que indicará el track.

#### Para borrar su track actual: Toque Configuración > Restablecer > Borrar track actual > Sí.

Para obtener documentación e información adicionales, visite www.garmin.com.

Para obtener las últimas actualizaciones gratuitas del software (excluyendo la cartografía) a lo largo de la vida de los productos Garmin que haya adquirido, visite el sitio Web de Garmin en www.garmin.com.

# GARMIN.

© 2009–2010 Garmin Ltd. o sus subsidiarias

Garmin International, Inc. 1200 East 151st Street, Olathe, Kansas 66062, EE. UU.

Garmin (Europe) Ltd. Liberty House, Hounsdown Business Park, Southampton, Hampshire, SO40 9LR Reino Unido

Garmin Corporation No. 68, Jangshu 2nd Road, Sijhih, Taipei County, Taiwán

www.garmin.com

Octubre de 2010 Número de publicación 190-01069-53 Rev. B Impreso en Taiwán